# **Service Documentation**

# BenQ XCSD Tool

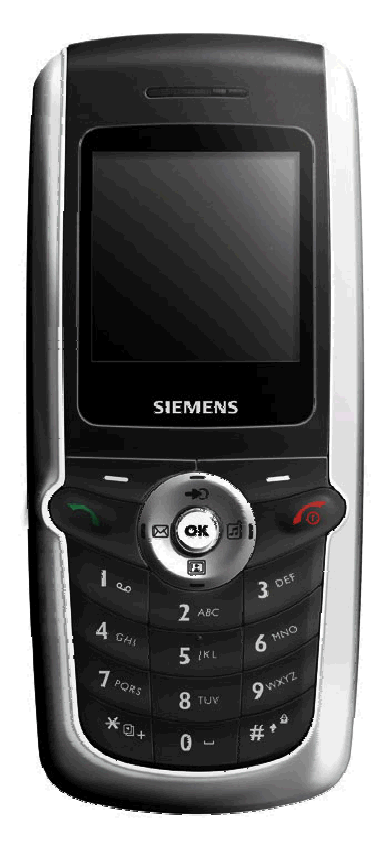

| Release | Date       | Department           | Notes to change         |
|---------|------------|----------------------|-------------------------|
| R 1.0   | 24.10.2005 | BenQ Mobile          | New document            |
| R 1.1   | 24.11.2005 | BenQ Mobile CC S CES | Partnummer modification |
|         |            |                      |                         |

# **Table of Content**

| 1  | Int | troduction                                    | 3  |
|----|-----|-----------------------------------------------|----|
| 1. | 1   | Purpose                                       | 3  |
| 1. | 2   | SCOPE                                         | 3  |
| 1. | 3   | TERMS AND ABBREVIATIONS                       | 3  |
| 2  | Sy  | vstem Requirements                            | 4  |
| 3  | Se  | etup of the Software                          | 5  |
| 4  | So  | oftware basic settings                        | 6  |
| 5  | So  | oftware Download procedure                    | 7  |
| 6  | Do  | ownload PPF (Handset configuration)           | 9  |
| 7  | Ва  | ackup and Restore of Wap and Network settings | 11 |
| 8  | Ва  | ackup and Restore of Media Center content     | 12 |
| 9  | Un  | nlock Tool                                    | 13 |
|    |     |                                               |    |

### 1 Introduction

### 1.1 Purpose

This Service Repair Documentation is intended to carry out software downloads on BenQ mobile phones for repair level 1-4.

### 1.2 Scope

This document is the reference document for all BenQ authorised Service Partners which are released for software update of BenQ mobile phones.

### **1.3 Terms and Abbreviations**

## 2 System Requirements

### Hardware:

| Operation system:  |
|--------------------|
| CPU:               |
| Hard Disk:         |
| Memory:            |
| Input Device:      |
| Mobile connection: |
|                    |

Win98 / WinNT / Win2000 / WinXP Pentium 100 Mhz or higher. Free 10MB space. 64MB RAM. Keyboard and mouse USB boot cable with USB foxlink driver **F30032-P601-A1** 

### Software:

Latest version of "XCSD" Tool >> available via C-Market Latest version of USB to serial Driver for Cable F30032-P601-A1

| Core software according to release tables                                        | (ending with .mot)                       |  |  |  |
|----------------------------------------------------------------------------------|------------------------------------------|--|--|--|
|                                                                                  |                                          |  |  |  |
| Language software according to release tables                                    | (ending with .mot)                       |  |  |  |
|                                                                                  |                                          |  |  |  |
| Configuration files according to release tables<br>Binary file for configuration | (ending with .ppf)<br>(ending with .bin) |  |  |  |

### **3** Setup of the Software

#### Download of the required software:

Download the driver, the XCSD software mobile software (core-software and language files) from the Technical Support Page:

#### https://market.benqmobile.com/so/welcome.lookup.asp

#### Installation of USB - Serial converter boot cable:

Start the "DataCableDrvInstaller.exe" file and follow the instructions of the installer.

| )ata Cable Driver Inst    | aller                   |
|---------------------------|-------------------------|
| 1. Please remove you      | r USB data cable first. |
| 2. Click "OK" to install, | , "Cancel" to abort.    |
|                           |                         |

| DataCableDrvInstaller 🛛 🔀 |                                                                                         |  |  |  |  |  |  |  |
|---------------------------|-----------------------------------------------------------------------------------------|--|--|--|--|--|--|--|
| <b>i</b>                  | Driver installation OK !<br>Please plug-in the Data Cable to complete the installation. |  |  |  |  |  |  |  |
|                           | ОК                                                                                      |  |  |  |  |  |  |  |

Plug in the Data cable and follow the installation instructions to complete the process.

Check the Comport number of the data cable in the device manager. (XCSD tool supports only Comport 1 to 10)

#### Installation of XCSD tool:

Start "setup.exe" file and follow the instructions. The installer creates a shortcut in the start menu bar. Start – Programs – XCSDTool\_L1 - BenQS

|      | <b>@</b> | Programs         | + | TXCSDTool_L1 | • ਵ | BenQS |
|------|----------|------------------|---|--------------|-----|-------|
| onal | Ì        | Documents        | ۲ |              |     |       |
| essi | <u>.</u> | Settings         | ۲ |              |     |       |
| Prof | P        | Search           | • |              |     |       |
| ХP   | ?        | Help and Support |   |              |     |       |
| wopu |          | Run              |   |              |     |       |
| Wir  | 0        | Shut Down        |   |              |     |       |
| 4    | / sta    | irt 🔰            |   |              |     |       |

### 4 Software basic settings

- Start the software (BenQS.exe). The XCSD tool will be shown on the screen
- Select Model:

| 🥭 BenQ C     | SD Too                | L1           |        |      |      |      |      |      |       |     |
|--------------|-----------------------|--------------|--------|------|------|------|------|------|-------|-----|
| File Setting | ) View <mark>(</mark> | Model Help   |        |      |      |      |      |      |       |     |
|              |                       | P50          |        |      |      |      |      |      |       |     |
| Help         |                       | A520<br>U700 |        |      |      |      |      |      |       |     |
| Benq         | sen                   | Z2           | Σ Benq | Beng | Beng | Beng | Beng | Beng | senq. | Ber |
| вело         |                       | M220         | 2 Benq |      |      |      |      |      |       |     |
| Benq         |                       | M300<br>M305 | 2 Benq |      |      |      |      |      |       |     |
| Beng         |                       | M315         | 3 Beng |      |      |      |      |      |       |     |
| Benq         |                       | M350<br>M580 | i Benq |      |      |      |      |      |       |     |
| Beno         |                       |              | s seno |      |      |      |      |      |       |     |

Select Com port (Setting – Com port):

| Ӛ В  | 🈂 BenQ CSD Tool L1 📃 🗔 🔀 |          |              |      |  |  |  |  |  |  |     |  |  |
|------|--------------------------|----------|--------------|------|--|--|--|--|--|--|-----|--|--|
| File | Setting                  | View     | Model Help   |      |  |  |  |  |  |  |     |  |  |
|      | Con                      | n port 🔸 | COM1         |      |  |  |  |  |  |  |     |  |  |
|      | Bau                      | drate 🕨  | COM2         |      |  |  |  |  |  |  |     |  |  |
| ⊢    | lelp                     |          | COM3         |      |  |  |  |  |  |  |     |  |  |
| 86   |                          | Ben      | COM4<br>COM5 | Beng |  |  |  |  |  |  | sen |  |  |
| Be   |                          | Ben      | COM6         | Beng |  |  |  |  |  |  | Ben |  |  |
| Be   |                          | Ben      | COM7<br>COM8 | Beng |  |  |  |  |  |  | Ber |  |  |
| Be   |                          | Ben      | COM9         | senq |  |  |  |  |  |  | Ben |  |  |
| Be   |                          | sen      | COM10        | Beng |  |  |  |  |  |  | ser |  |  |

### 5 Software Download procedure

Select Download Option (View – Download):

| 🥭 BenQ CS         | D Tool L1                                       |                       |      |      |      |      | _    |     |
|-------------------|-------------------------------------------------|-----------------------|------|------|------|------|------|-----|
| File Setting      | View Model Help                                 | _                     |      |      |      |      |      |     |
|                   | ✓ BenQ                                          |                       |      |      |      |      |      |     |
|                   | Download                                        |                       |      |      |      |      |      |     |
| Help              | Write PPF                                       |                       |      |      |      |      |      |     |
| Reno              | Wap/Network Bkp/Restore                         | senn                  | Renn | Renn | Renn | Renn | Benn | Ber |
| The second states | Media Center Bkp/Restore                        | and should be hadfare |      |      |      |      |      |     |
| Beng              | Unlock Tool                                     | senq.                 |      |      |      |      |      |     |
| Beng I            | DSC Upgrade Tool<br>Smart Phone OS USB Download | senq,                 |      |      |      |      |      |     |
| Beng              | . A Status Bar                                  | 3enq                  |      |      |      |      |      |     |
| Beng              | <ul> <li>✓ Toolbar</li> </ul>                   | 3enq                  |      |      |      |      |      |     |

# **Benq** mobile

| ■ Se             | elect        |                   | Progra<br>Langu | am C<br>Iage | Code (<br>Pack          | exam<br>(exar   | ple: E<br>nple E | 22 1<br>22 L   | 11710.ı<br>11711.r | mot) a<br>not) | and       |                       |
|------------------|--------------|-------------------|-----------------|--------------|-------------------------|-----------------|------------------|----------------|--------------------|----------------|-----------|-----------------------|
| Downlo           | ad           |                   |                 |              |                         |                 |                  |                |                    |                |           |                       |
| File Settin      | g View Moo   | del Help          |                 |              |                         |                 |                  |                |                    |                |           |                       |
|                  | <b>1</b> 27  | <b>S</b>          | P OP            | 4            |                         |                 |                  |                |                    |                |           |                       |
| Setting          | Boot File N  | Not file LP I     | hie OP hie      | MMP I        |                         | n Kranerna<br>- | <u>y</u> Ranz    | -              | unction            | sen            |           |                       |
| tienq.           | seno         | Beng              | Beng            | вело         | 8850                    | ) Benk          | 2 8600           |                | Start              | Ben<br>Ren     |           |                       |
| Pro              | gram Code    | << Nor            | -specified >    | ≿ B0         | ng Be                   | ng Be           | ng Be            |                | E Beng             | Ben            |           |                       |
| Lan              | guage Pack   |                   | -specified >    | * 88         |                         |                 |                  |                | Stop               | sen<br>sen     |           |                       |
| tienq            |              |                   |                 |              |                         |                 |                  | 2 lelena       | E Beng             | sen            |           |                       |
| tieno.<br>Lieno. | Options :    | : 🗖 Alwa          | ys convert n    | not          | R                       | Power-of        | f set defaul     | 2 E 4<br>2 E 4 | Set E2p            | sen<br>sen     |           |                       |
| Status           | Beng         | Beno <sub>P</sub> | : Program c     | ode L:l      | .anguage p              | adk S: Se       | et default       | 2 Bend         | t Beng<br>L Beng   | sen<br>Ben     |           |                       |
| Eeno,            |              |                   |                 |              |                         |                 |                  |                | ) Beng             | Ben            | Status ba | ar colour scheme:     |
| Eeno             | 88           | BILLO             |                 | ien-         |                         |                 | 2 <b>1</b> 910   | 367            | Beng               | Ben            |           | a colour scheme.      |
| renq             | ве           | B                 | pa              | ien          |                         |                 | Σ and            | ; ser          | Beng               | sen            | yellow    | waiting for update    |
| Reng             | Beili.       | B                 |                 | 16273        |                         | £ 8 <b>6</b> 1  | 2 8 870          | ser s          | Beng               | exeri          | blue      | update in progress    |
| aeno,            |              |                   | nq              | len          |                         |                 | 2 <b>1</b> 9:00  | aer            | Beng               | sen            | red       | error occurred        |
| Reng             | Beille       | BILLO             | ាខ្ម            | len          |                         |                 | 5                | le ser         | Beng               | Ben            | black     | Comport not available |
| Beng             | Beigh        | BABIO             | 000             | pen          |                         |                 | 5 <b>1</b> 9:00  | aer -          | Beng               | aen            | green     | Update successful     |
| Eenq             | - 25 Cline ( |                   | 10              | LEN'N-       |                         |                 | 2 8 8 8 10       |                | Beng               | 634237         |           |                       |
| reene.           | BARTEL       | Real State        |                 |              | 1233.<br>123. (20.0757) |                 |                  |                | 009Q               | nen            |           |                       |
| BENQ             | COM1         | COM2 C            | COM3 COM        | 14 CO        | M5 COM6                 | COM7            | COM8 (           | 20149 COI      | 10                 | sen            |           |                       |
| Ready            |              |                   |                 |              |                         |                 |                  | M              | 315                |                |           |                       |

 Connect mobile phone with data cable. Phone must be switched off. Click on "Start" button and press the power on button on the handset to start the download. During download process status bar shows the state of the process of P = Program code, L = Language file and S = Set default (if activated). After successful SW download, the status bar of the used Com port is changed to green.

#### Erase of customer data:

Select the "Power-off set default" option to erase all customer data of the phone during the download process.

• Click the "Set E2p" to erase the customer data without software update.

#### SW files naming rules:

Program CodeE22111710Language PackE22L11711

E22 Project name 117 Program Code L Language Pack 117 Version 1.17

10/11 Program Code ID

Technical Documentation TD\_SW Download\_L1\_AP75\_R1.1.pdf 11/2005 Page 8 of 14 

## 6 Download PPF (Handset configuration)

Select write PPF option (View – Write PPF):

| 🥭 Write PF   | 'F file                                                                                                    |                                           |               |
|--------------|----------------------------------------------------------------------------------------------------|-------------------------------------------|---------------|
| File Setting | View Model Help                                                                                            |                                           |               |
| Database     | BenQ<br>Download<br>Wap/Network Bkp/Restore<br>Media Center Bkp/Restore<br>Unlock Tool<br>DSC Upgrade Tool | Seno Beno Beno Beno Beno Beno Beno Beno B | Database File |
| G:\09        | Smart Phone OS USB Download  Status Bar Toolbar                                                            | ict Information M315 AP75\M315_FW_V1.1    | PPF File      |

Select Database File (example: E22111710.bin) and PPF File (example benq\_m315\_twn.ppf)

| 🥭 Write PPF file                                   |                                                          |  |  |  |  |
|----------------------------------------------------|----------------------------------------------------------|--|--|--|--|
| File Setting View Model Help                       |                                                          |  |  |  |  |
| Database Connect Disconnect                        |                                                          |  |  |  |  |
| r Setting Files                                    | ng beng beng beng beng beng beng ben                     |  |  |  |  |
| C:\M315_FW_V1.17_Taiwan\_0                         | C:\M315_FW_V1.17_Taiwan\_Out\E22111710.bin Database File |  |  |  |  |
| C:\M315_FW_V1.17_Taiwan\benq_m315_twn.ppf PPF File |                                                          |  |  |  |  |
| Beng Beng Beng Be                                  | Log Englisher Berro Berro Berro Berro Berro              |  |  |  |  |
|                                                    | With Network Lock                                        |  |  |  |  |
|                                                    | Don't activate                                           |  |  |  |  |

 Connect mobile phone with data cable. Phone must be switched on. Click to "Write PPF" button to start the process.

# **Benq** mobile

• Confirmation about successful write of PPF appears after process is completed.

| Database Connect Disconnect                                            |                                                                                                    |
|------------------------------------------------------------------------|----------------------------------------------------------------------------------------------------|
|                                                                        |                                                                                                    |
| -Setting Files                                                         | enq Benq B                                                                                                    |
|                                                                        | ne sene re                                                                                                    |
| C:\M315_FW_V1.17_1aiwan\_Outte22111710.bin                             | Database File                                                                                                  |
| ana pana pana pana pana pana pana p                                    | no pono p                                                                                                    |
| C:\M315_FW_V1.17_Taiwan\benq_m315_twn.ppf eeno eeno                    | PPF File                                                                                                    |
| Che bond bond bond bond bond bond bond b                               |                                                                                                    |
| senq benq benq benq benq benq benq benq b                              | enq benq b                                                                                                    |
| end bend bend bend <mark>Logno bend bend bend b</mark>                 | Function                                                                                                    |
| ^                                                                      | With                                                                                                    |
| Msg(com4):WritePFilePpfFile(): Write MML FS_ID_DS_EMERGENCY success    | Network Lock                                                                                                   |
| Msg(com4):WritePFilePpfFile(): Write BenQS 🛛 🔀 success Error:          |                                                                                                    |
| Msg(com4):WritePFilePpfFile(): Write Error:0                           | Write PPF                                                                                                    |
| Msg(com4):WritePFilePpfFile(): Write  Write PPF Success Success Error  | an la suite de la suite de la suite de la suite de la suite de la suite de la suite de la suite de la suite de |
| Msg(com4):WritePFilePpfFile(): Write                                   |                                                                                                    |
| Msg[com4]:WritePFilePpfFile[]: Write BACK success                      |                                                                                                    |
| Msg[com4]:WritePFIIePpiFIIe[]: Write UK BAUK succes.                   | ang beng be                                                                                                    |
| Msg(com/):WritePFilePnfFilePn Write MML FS ID MEDIA LIB CANNED MES     | eno Beno Br                                                                                                    |
| Msg(com4):WritePFilePnfFile(): Write MML_FS_ID_MEDIA_EIB_CARRED_MED.   | NO BODO B                                                                                                    |
| Msg(com4):WritePFilePpfFile(): Write MMI_FS_ID_UA_MODEL_ID_success Err |                                                                                                    |
| Msg(com4):WritePFilePpfFile(): Write MMI_FS_ID_BAND_SETTING success E  | ang beng be                                                                                                    |
| Msg(com4):WritePFilePpfFile(): Write MMI_FS_ID_CLUB_BENQ_URL success   | e <mark>ho beno b</mark> e                                                                                     |
| Msg(com4):WritePFilePpfFile(): Write all the PFiles Success! Error:0   | eno Beno B                                                                                                    |
| Msg: Completed (8.01 sec).                                             |                                                                                                    |
|                                                                        | ang beng b                                                                                                    |
| שרוע ברוע ברוע ברוע ברוע ברוע ברוע ברוע ב                              | ehq benq bi                                                                                                    |
|                                                                        |                                                                                                    |
|                                                                        |                                                                                                    |
|                                                                        |                                                                                                    |
|                                                                        |                                                                                                    |
|                                                                        |                                                                                                    |

### 7 Backup and Restore of Wap and Network settings

 Select Back and Restore of Wap and Network settins option (View – Wap/Network Bkp/Restore):

| ۱ 🍯  | 🥭 Wap/Network setting backup and restore 📃 🗔 🔀 |                                               |                                                                          |                                                                     |             |                                          |
|------|------------------------------------------------|-----------------------------------------------|--------------------------------------------------------------------------|---------------------------------------------------------------------|-------------|------------------------------------------|
| File | Setting                                        | View                                          | Model                                                                    | Help                                                                |             |                                          |
|      | tabase<br>Setting<br>C:\M3                     | Bei<br>Do<br>Wr<br>Wa<br>Me<br>Un<br>DS<br>Sm | nQ<br>wnload<br>ite PPF<br>dia Cent<br>lock Tool<br>C Upgrad<br>art Phon | ork Bkp/Res<br>er Bkp/Res<br>I<br>de Tool<br>de Tool<br>ne OS USB E | tore<br>ore | 22111710.bin Database File               |
| ER   | C:\M3                                          | ✓ Sta<br>✓ Too                                | itus Bar<br>olbar                                                        |                                                                     |             | ckup_M315.ntk end Beng Beng Setting File |

Select

Database File (example: E22111710.bin) and

Setting File (create new txt file and rename it to ntk file for settings backup)

| Wap/Network setting backup and restore                                         | _ 🗆 🔀                                                 |
|--------------------------------------------------------------------------------|-------------------------------------------------------|
| File Setting View Model Help                                                   |                                                       |
| Database Connect Disconnect                                                    |                                                       |
| Setting Files                                                                  | IQ BENQ BENQ BE                                       |
| C:\M315_FW_V1.17_Taiwan\_Out\E22111710.bin                                     | Database File                                         |
| C:\M315_FW_V1.17_Taiwan\_Out\Backup_M315.ntk                                   | Setting File                                          |
| Enq Benq Benq Benq Benq Benq Benq Ben<br>Enq Benq Benq Benq Benq Benq Benq Ben | Function                                              |
|                                                                                | BACKUP                                                |
|                                                                                | Beng Beng Ben<br>Beng Beng Ben<br>Beng Beng Beng Beng |
|                                                                                | RESTORE                                               |
|                                                                                | Bang Beng Ber                                         |

- Connect mobile phone with data cable. Phone must be switched off.
- Click to "Backup" button to start the transfer the settings into the selected file.
- Click to "Restore" button to start the transfer from selected file into handset.

### 8 Backup and Restore of Media Center content

Select Back and Restore of Media center (View – Media center Bkp/Restore):

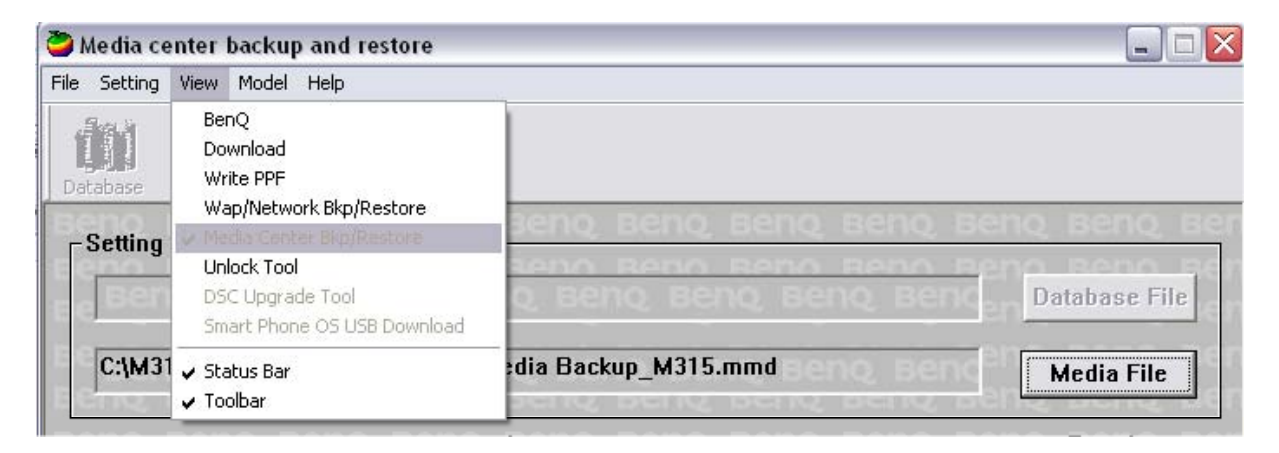

Select Media File (create new txt file and rename it to mmd file)

| 🍃 Media center backup and restore 📃 🗆 🔀               |                                         |  |  |
|-------------------------------------------------------|-----------------------------------------|--|--|
| File Setting View Model Help                          |                                         |  |  |
| Database Connect                                      |                                         |  |  |
| Setting File                                          | senq Benq Ber<br>Sen <u>o Beno B</u> er |  |  |
| <sub>e e</sub> Benq Benq Benq Benq Benq Benq Benq Ben | Database File                           |  |  |
| C:\M315_FW_V1.17_Taiwan\_Out\Media Backup_M315.mmd    | Media File                              |  |  |
| Log                                                   | Function                                |  |  |
|                                                       | BACKUP                                  |  |  |
|                                                       |                                         |  |  |
|                                                       | RESTORE                                 |  |  |

- Connect mobile phone with data cable. Phone must be switched on.
- Click to "Backup" button to start the transfer the settings into the selected file.
- Click to "Restore" button to start the transfer from selected file into handset.

## 9 Unlock Tool

Select Unlock tool function (View – Unlock Tool):

| 🍃 Unlock t     | ool                                                                                  |                                           |
|----------------|--------------------------------------------------------------------------------------|-------------------------------------------|
| File Setting   | View Model Help                                                                      |                                           |
| Database       | BenQ<br>Download<br>Write PPF<br>Wap/Network Bkp/Restore<br>Media Center Bkp/Restore | senq benq benq benq benq benq be          |
| ieno<br>ie Ber | Se Unicel Teel<br>DSC Upgrade Teel<br>Smart Phone OS USB Download                    | Database File                             |
| eno<br>Beno    | ✓ Status Bar<br>✔ Toolbar                                                            | ieno Beno Beno Beno Beno Beno Beno Beno B |

Select Database File (example: E22111710.bin)

| 🦥 Unlock tool                                                                                                    |                                               |  |  |  |  |
|----------------------------------------------------------------------------------------------------|-----------------------------------------------|--|--|--|--|
| File Setting View Model Help                                                                                                    |                                               |  |  |  |  |
|                                                                                                    |                                               |  |  |  |  |
| Database Connect Disconnect                                                                                                    |                                               |  |  |  |  |
| Benq Benq Benq Be                                                                                                    | no beno beno beno beno beno beno be           |  |  |  |  |
| Eenq Benq Benq Be                                                                                                    | no beno beno beno beno ben <u>o beno b</u> en |  |  |  |  |
| C:\M315_FW_V1.17_Taiwan\_Out\E22111710.bin C:\M315_FW_V1.17_Taiwan\_Out\E22111710.bin C:\M315_FW_V1.17_Taiwan\_OUt\E22111710.bin C:\M315_FW_V1.17_Taiwan\_OUt\E22111710.bin C:\M315_FW_V1.17_Taiwan\_OUt\E22111710.bin C:\M315_FW_V1.17_Taiwan\_OUt\E22111710.bin C:\M315_FW_V1.17_Taiwan\_OUt\E22111710.bin C:\M315_FW_V1.17_Taiwan\_OUt\E22111710.bin C:\M315_FW_V1.17_Taiwan\_OUt\E22111710.bin C:\M315_FW_V1.17_Taiwan\_OUt\E22111710.bin C:\M315_FW_V1.17_Taiwan\_OUt\E22111710.bin C:\M315_FW_V1.17_Taiwan\_OUt\E22111710.bin C:\M315_FW_V1.17_Taiwan\_OUt\E22111710.bin C:\M315_FW_V1.17_Taiwan\_OUt\E22111710.bin C:\M315_FW_V1.17_Taiwan\_OUt\E22111710.bin C:\M315_FW_V1.17_Taiwan\_OUt\U22111710.bin C:\M315_FW_V1.17_Taiwan\_OUt\U22111710.bin C:\M315_FW_V1.17_Taiwan\_OUt\U22111710.bin C:\M315_FW_V1.17_Taiwan\_OUt\U22111710.bin C:\M315_FW_V1.17_Taiwan\_OUt\U22111710.bin C:\M315_FW_V1.17_Taiwan\_ |                                               |  |  |  |  |
| Eenq Benq Benq Be                                                                                                    | INQ BENQ BENQ BENQ BENQ BENQ BENQ BE          |  |  |  |  |

- Click to "Show PW" button to get the codes.
- Unlock the codes in the mobile phone menu.
- Click to "Hide PW" button to hide the codes.

| 🦥 Unlock tool 📃 🗆 🔯                                   |                                                                                  |  |  |  |
|-------------------------------------------------------|----------------------------------------------------------------------------------|--|--|--|
| File Setting View Model Help                          |                                                                                  |  |  |  |
| Database Connect                                      |                                                                                  |  |  |  |
| Beng Beng Beng Beng Beng Beng Beng Beng               | <u>q benq benq ber</u>                                                           |  |  |  |
| Eenq Benq Benq Benq Benq Benq Benq Benq               | <u>o Beno Beno B</u> en                                                          |  |  |  |
| C:\M315_FW_V1.17_Taiwan\_Out\E22111710.bin ECO BODO B | Database File                                                                    |  |  |  |
| Eenq Benq Benq Benq Benq Benq Benq Benq               | o Beno Beno Ben                                                                  |  |  |  |
| Beng Beng Beng Beng Beng Beng Beng Beng               | Beno Beno Ben                                                                    |  |  |  |
| Phone Unlock Code: 1234 Beno Beno                     | Show PW                                                                          |  |  |  |
| Sim Unlock Code: 1234                                 | 2 B( <u>mo seno s</u> in<br>2 B( <u>mo seno si</u> n<br>2 B( <u>no seno </u> B(n |  |  |  |
| Screen Unlock Code: 1234                              | Hide PW                                                                          |  |  |  |
| E enq Benq Benq Benq Benq Benq Benq                   | o, Beno, Beno, Ben                                                               |  |  |  |